# E-imza

## PİN KODU OLUŞTURMA VE KİLİT ÇÖZME İŞLEMLERİ

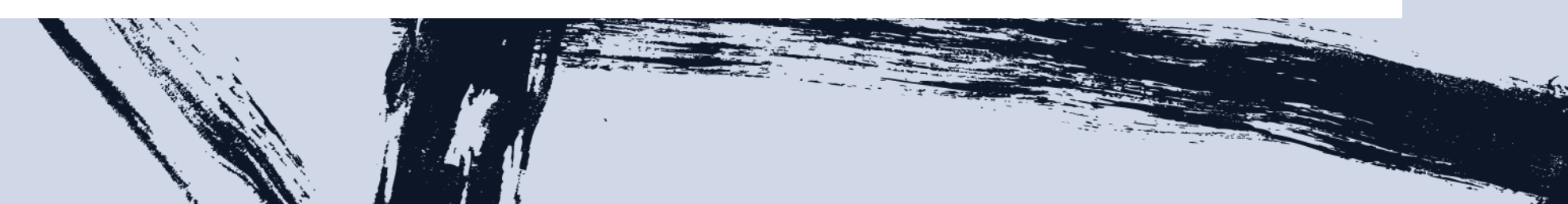

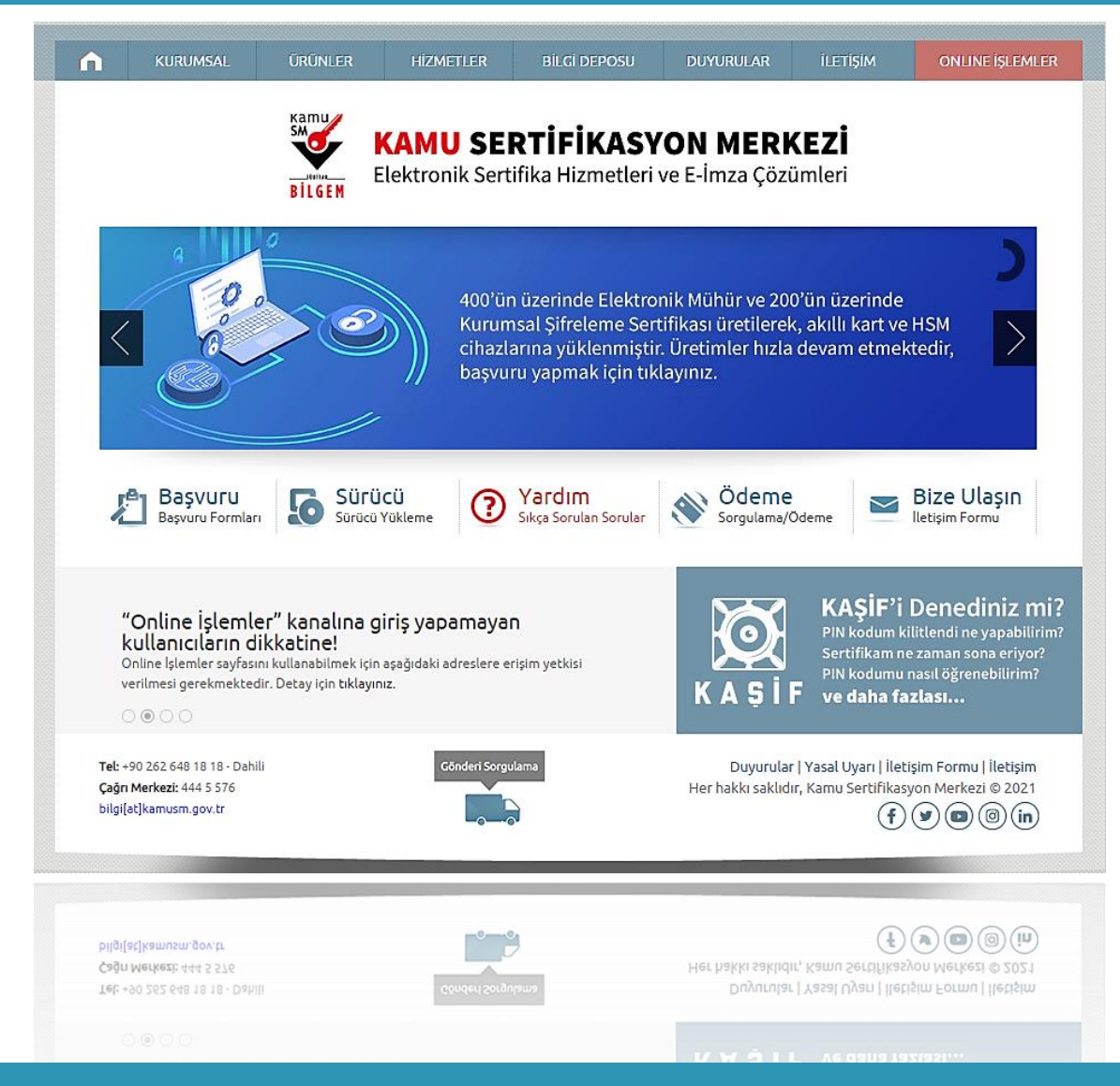

https://kamusm.bilgem.tubitak.gov.tr/ adresindeki "Kamu SM Online İşlemler" menüsüne tıklayınız.

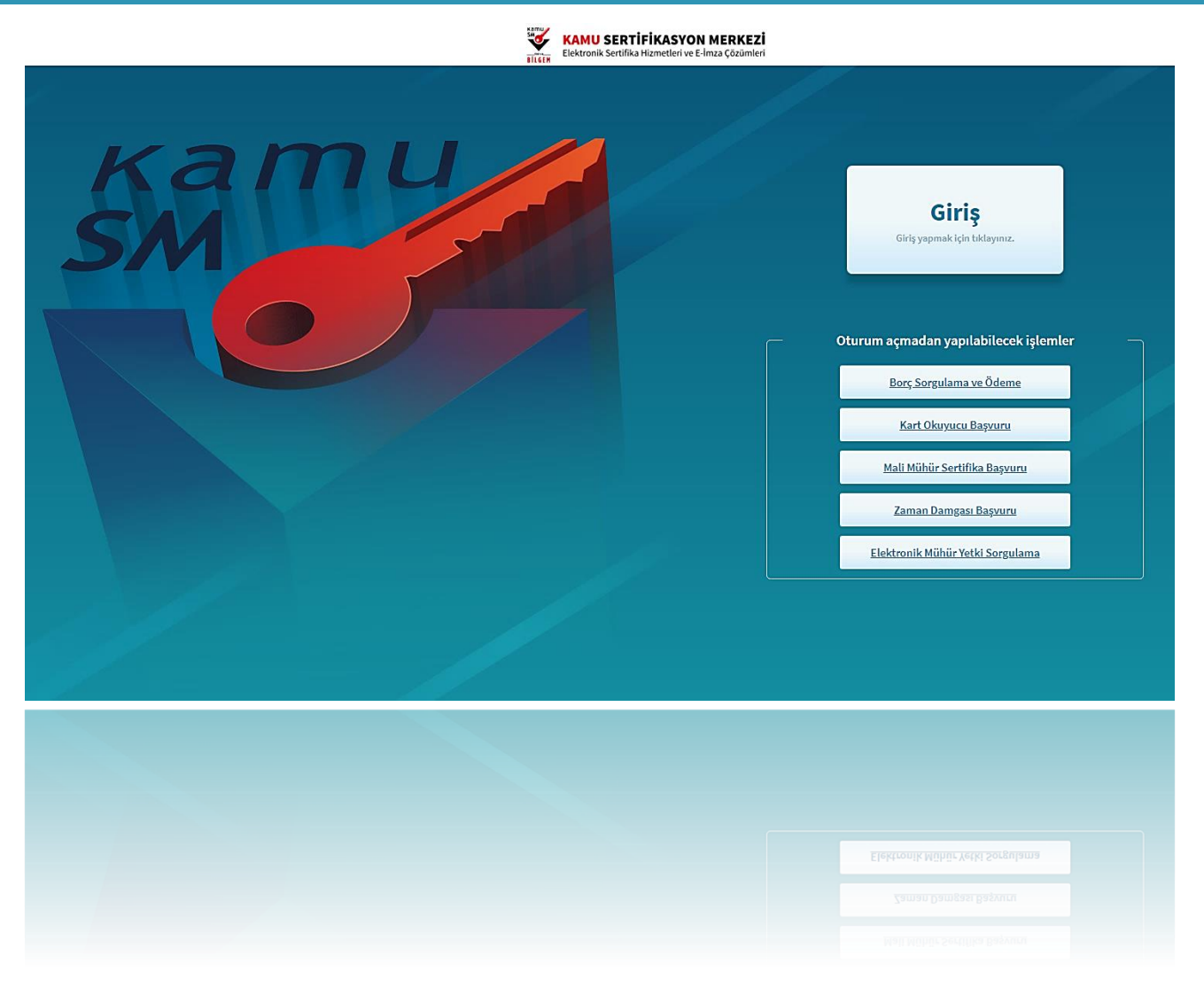

#### Açılan sayfada "Giriş" butonuna tıklayınız.

|                                             | E-imza                                                                         | e-Devlet                                                                                                    |
|---------------------------------------------|--------------------------------------------------------------------------------|----------------------------------------------------------------------------------------------------|
| ) e-Devle<br>üzerinde, aşa                  | t ile kimlik doğrulama yapabilmek için<br>ağıdaki yöntemlerden herhangi birini | in e-devlet kapısına gitmeniz gerekmektedir. e-Devlet kapısı<br>kullanarak kimlik doğrulama işleminizi tamamlayabilirsiniz. |
|                                             | <ul> <li>e-Devlet Şifresi</li> </ul>                                           |                                                                                                    |
|                                             | • e-İmza                                                                       |                                                                                                    |
| Þ                                           | Internet Bankacılığı                                                           |                                                                                                    |
|                                             | • Mobil İmza                                                                   |                                                                                                    |
| Not: e-Devlet ş.<br><u>https://giris.tu</u> | ifrenizi unutmanız durumunda<br><u>rkiye.gov.tr/Giris/SifremiUnuttum</u> adr   | resinden tekrar şifre alabilirsiniz.                                                                                        |
| © Kamu SM, Tüm h                            | akları sakıdır.                                                                | Yasal Uyarı   İletişim                                                                                                    |
|                                             |                                                                                |                                                                                                    |
|                                             |                                                                                |                                                                                                    |

### Açılan sayfada "E-Devlet Kapısına Git" butonuna tıklayınız.

| iriş Yapılacak Uygulama                    | TÜBİTAK - Kamu                                | nusm.gov.tr/OA<br>SM Geçit Uygula        | uth2/edevletso<br>aması                     |                                  |             |
|--------------------------------------------|-----------------------------------------------|------------------------------------------|---------------------------------------------|----------------------------------|-------------|
| 🗃 e-Devlet Şifresi                         | 📴 Mobil İmza                                  | 🦧 e-İmza                                 | द्धः T.C. Kimlik Kartı                      | 🚍 İnternet B                     | Bankacılığı |
| T.C. Kimlik Numaranı<br>yerden devam edebi | zı ve e-Devlet Şifreni<br>lirsiniz. 🛱 e-Devle | izi kullanarak kin<br>t Şifresi Nedir, I | nliğiniz doğrulandıktan sı<br>Nasıl Alınır? | onra <mark>i</mark> şleminize ka | aldığınız   |
| * T.C. Kimlik No                           |                                               |                                          |                                             |                                  |             |
|                                            | 📼 Sanal Kl                                    | avye 🛷 Yazar                             | ken Gizle                                   |                                  |             |
| * e-Devlet Şifresi                         |                                               |                                          |                                             |                                  |             |
|                                            | 🖾 Sanal Kl                                    | avye 🔒 Şifrer                            | ni Unuttum                                  |                                  |             |
|                                            | < iptal                                       | Et Siste                                 | eme Giriş Yap >                             |                                  |             |
| ) 2020, Ankara - Tüm Ha                    | akları Saklıdır                               |                                          | Gizlilik ve G                               | üvenlik Hızlı Çö                 | özüm Merke: |
|                                            |                                               |                                          |                                             |                                  |             |
|                                            |                                               |                                          |                                             |                                  |             |

Açılan sayfada giriş yöntemlerinden birini seçerek istenen bilgileri doldurunuz.

🜔 Lütfen aşağıdaki butonları kullanarak yapmak istediğiniz işlemi seçiniz.

#### NES İŞLEMLERİ

Nitelikli Elektronik Sertifika (E-İmza) İşlemleri için tıklayınız.

#### MALİ MÜHÜR İŞLEMLERİ

Mali Mühür işlemleriniz için tıklayınız.

#### ELEKTRONİK MÜHÜR İŞLEMLERİ

Elektronik Mühür Sertifika İşlemleri için tıklayınız.

#### KURUMSAL ŞİFRELEME İŞLEMLERİ

Kurumsal Şifreleme Sertifika İşlemleri için tıklayınız.

#### için tıklayınız.

Elektronik Mühür Sertifika işlemleri

Kurumsal Şifreleme Sertifika İşlemleri için tıklayınız.

Sayfaya giriş yapıldığında "NES İşlemleri" menüsüne tıklayınız.

🕖 Lütfen aşağıdaki butonları kullanarak yapmak istediğiniz işlemi seçiniz.

#### **BİREYSEL İŞLEMLERİ**

Bireysel İşlemler menüsü için tıklayınız.

#### YETKİLİ İŞLEMLERİ

NES başvuru listesi kontrol ve imzalama işlemi için tıklayınız.

Geri

Sayfaya giriş yapıldığında "Bireysel İşlemleri" menüsüne tıklayınız.

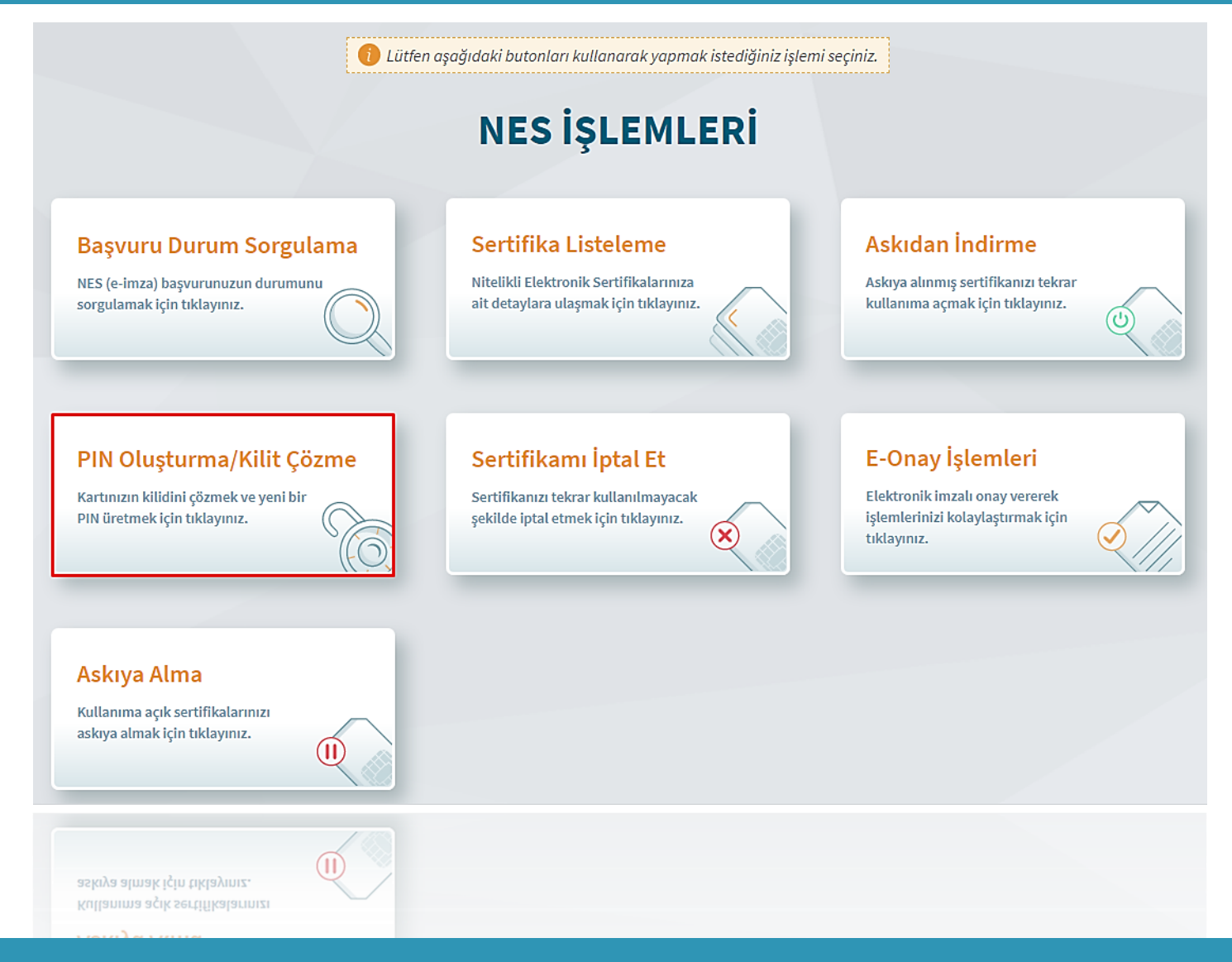

### Açılan menüde "PIN Oluşturma/Kilit Çözme" butonu tıklayınız.

|                                                                                                    | urma/kut çozme                                                                                                    |  |  |  |  |  |  |
|----------------------------------------------------------------------------------------------------|----------------------------------------------------------------------------------------------------|--|--|--|--|--|--|
| Ø                                                                                                    | işlem sırasında bu sayfayı kapatmayınız.                                                                                                    |  |  |  |  |  |  |
|                                                                                                    |                                                                                                    |  |  |  |  |  |  |
| 1                                                                                                    | e-İmza'nızın kilidini çözmek ve yeni bir PIN kodu üretmek için e-İmza'nızı bilgisayarınıza takınız.                                                                                                    |  |  |  |  |  |  |
| 2                                                                                                    | Kamu SM e-İmza Uygulaması'nı açınız. Henüz indirmediyseniz <u>indirmek için tıklayınız.</u><br>Uygulamayı her başlatmada yeniden indirmek istemiyorsanız <u>talimattaki</u> adımları izleyebilirsiniz. |  |  |  |  |  |  |
| 3                                                                                                    |                                                                                                    |  |  |  |  |  |  |
| Oygulamayı indirip çalıştırmakta sorun yaşıyorsanız bu linkten indirebilirsiniz.                                                         |                                                                                                    |  |  |  |  |  |  |
| 5                                                                                                    | Aşağıda görülen doğrulama kodunu kopyalayarak Kamu SM e-İmza Uygulaması'na yapıştırınız.                                                                                                    |  |  |  |  |  |  |
| 🜀 Kilit çözme ve PIN kodu oluşturma işlemini gerçekleştiriniz. (Uygulama üzerinde yalnızca Online İşlemler'e giriş yapan kullanıcının Ka |                                                                                                    |  |  |  |  |  |  |
|                                                                                                    |                                                                                                    |  |  |  |  |  |  |
|                                                                                                    |                                                                                                    |  |  |  |  |  |  |
|                                                                                                    | Doğrulama Kodu<br>Kodu kopyalamak için <u>tiklayınız.</u><br>259899955849755<br>Kelen süre: <sup>3</sup> saniye<br>Tekrar Kod Al                                                                       |  |  |  |  |  |  |

1. Doğrulama Kodunu Kopyalayınız.

2. Ekranda belirtilen maddeleri takip ederek E-imza Uygulamasını indiriniz ve indirilen uygulamayı çift tıklayarak PIN oluşturma programını çalıştırınız.

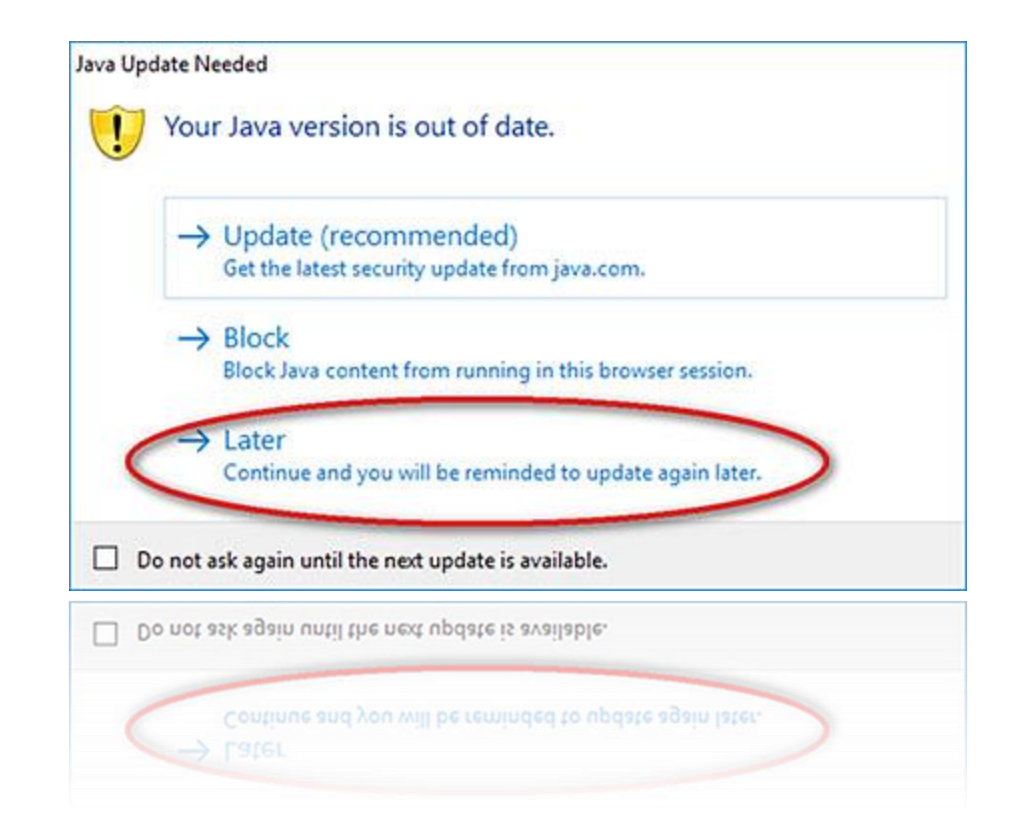

**Uyarı:** Bilgisayarda yüklü java sürümü güncel değilse java update uyarısı verebilir, bu durumda "Later/İleri" diyerek uyarıyı geçebilir ya da "update/güncelleme" işleminden sonra devam edebilirsiniz.

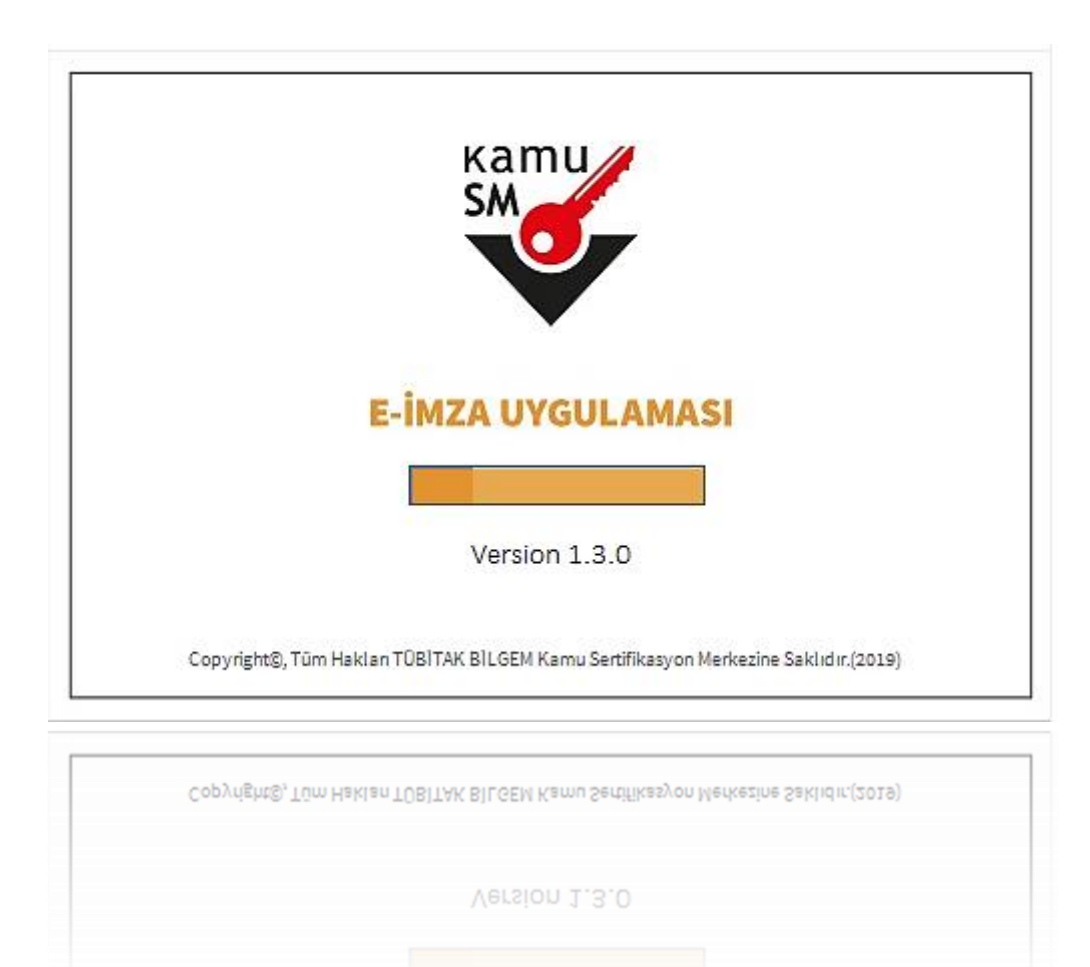

E-İmza uygulamasının açılması bekleyiniz.

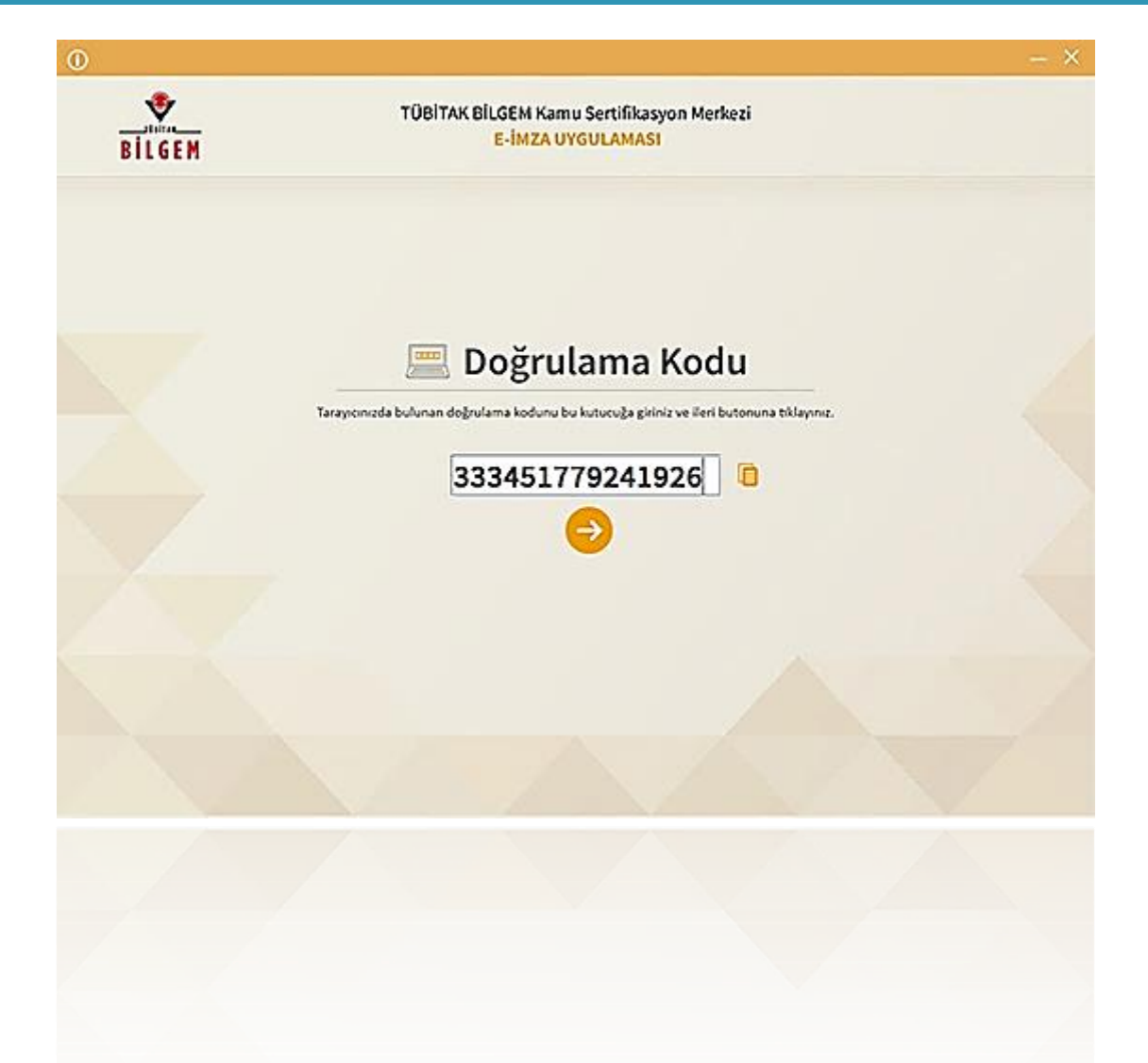

Uygulama açıldıktan sonra Kilit Çözme ekranındaki doğrulama kodunu ilgili alana yapıştırınız. İleri () butonuna basınız.

| 0      |                                                                                                    |                                        | 3 <del></del> |  |  |  |
|--------|----------------------------------------------------------------------------------------------------|----------------------------------------|---------------|--|--|--|
| BİLGEM | TÜBİTAK BİLGEM Kamu Sertifikasyon Merkezi<br><b>E-İMZA UYGULAMASI</b>                                                                   |                                        |               |  |  |  |
|        | 💩 Kilit Çözme Bilgilendirme                                                                                                    | 📱 Kart Seçimi                          |               |  |  |  |
|        | 1                                                                                                    | Kart Seçiniz<br>1 - H D                |               |  |  |  |
|        | Akıllı kartınızı bilgisayarınıza takınız ve<br>işlem tamamlanana kadar çıkarmayınız.                                                    |                                        |               |  |  |  |
|        | 2                                                                                                    | Yeni PIN Kodu (Tekrar)                 |               |  |  |  |
|        | Akıllı kartınızı listeden seçiniz.                                                                                                    | 1 2 3                                  |               |  |  |  |
|        | 3                                                                                                    | 4 5 6<br>7 8 9                         |               |  |  |  |
|        | PIN kodunuzu en az 6, en fazla 12 haneli olacak şekilde<br><b>Yeni PIN Kodu</b> ve <b>Yeni PIN Kodu (Tekrar)</b><br>alanlarına giriniz. | Temizle 0 +                            |               |  |  |  |
|        | Değiştirme Tarihi: 🏥 22.10.2021 🕒 10:15:01                                                                                              | PIN Kodunu Değiştir<br>Kalan Süre: 190 |               |  |  |  |
|        |                                                                                                    |                                        |               |  |  |  |
|        | Değiştirme Tarihi: 🇰 22.10.2021 🕒 10:15:01                                                                                              | PIN Kodunu Değiştir<br>Kalan Süre: 190 |               |  |  |  |

Kilit Çözme Bilgilendirme alanındaki talimatları dikkatlice okuyarak eksiksiz takip ediniz. Yeni PIN Kodu ve Yeni PIN Kodu(Tekrar) alanlarına belirlediğiniz PIN Kodunu girdikten sonra PIN Kodunu Değiştir butonuna tıklayınız.

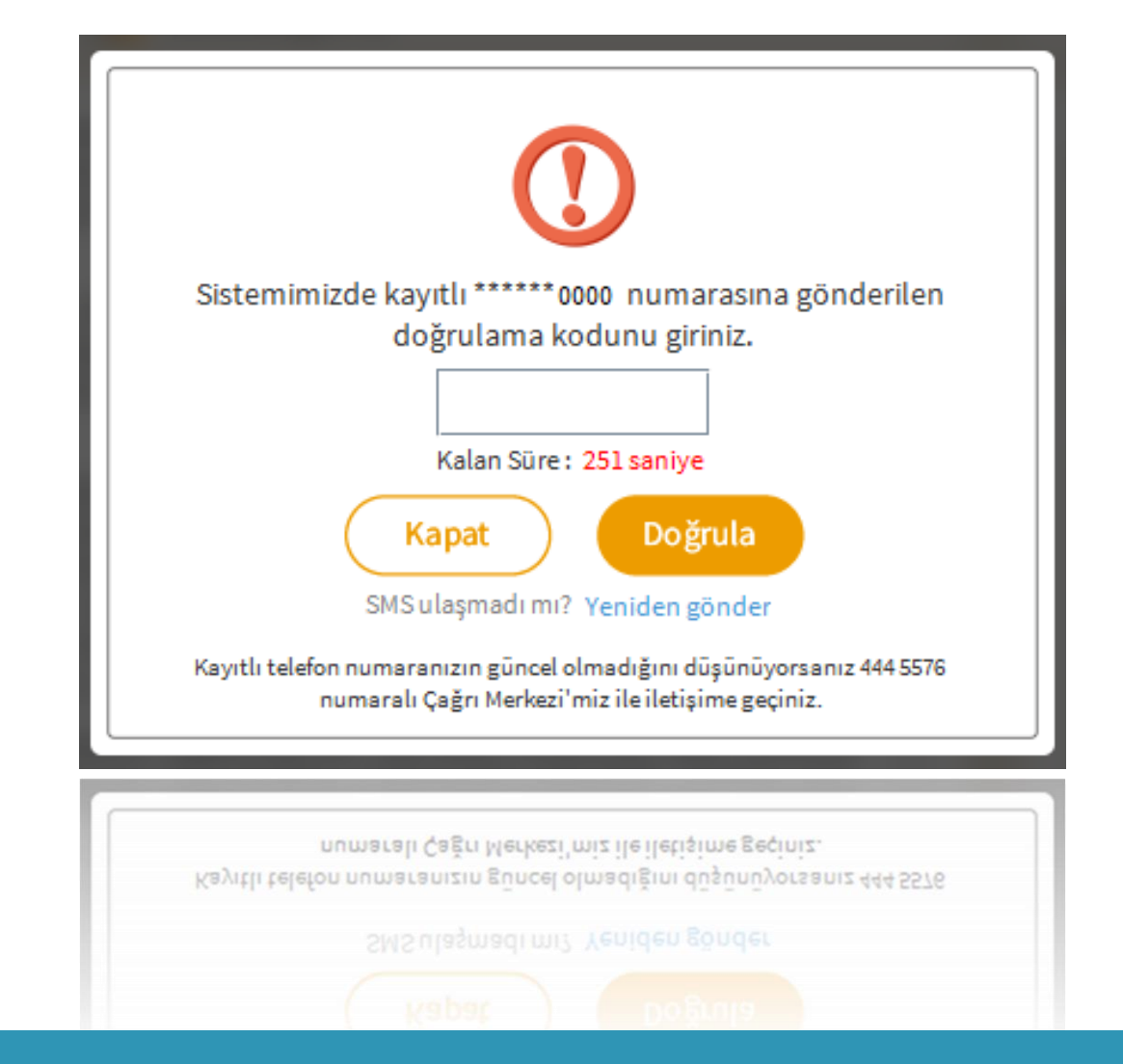

Açılan SMS Onay ekranında telefonunuza gelen onay kodunu girerek Doğrula butonuna tıklayınız.

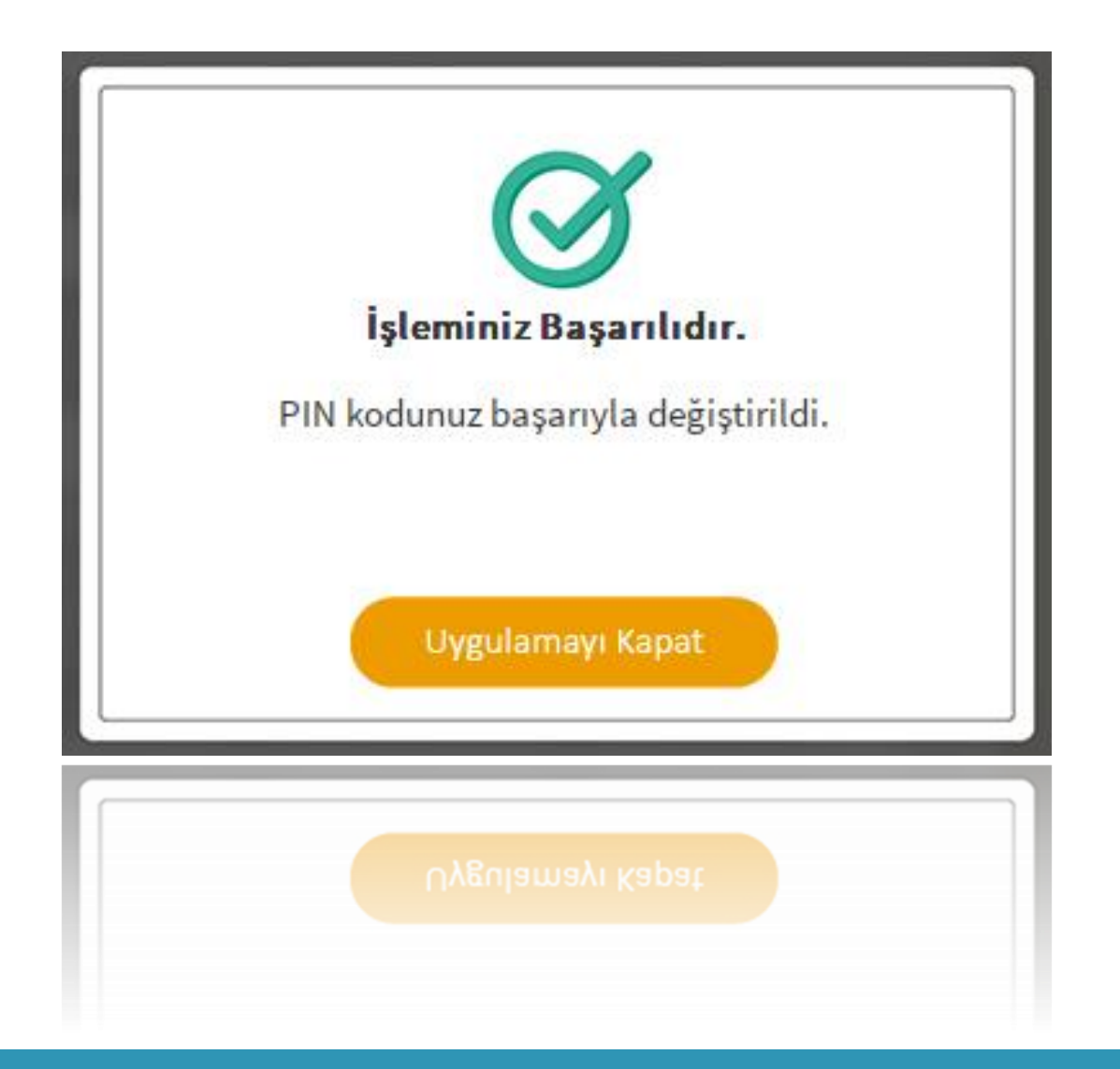

PIN Kodunuz başarılı bir şekilde değiştirilmiştir.

#### PIN BİLGİSİNİN KULLANILMASI VE SAKLANMASI İLE İLGİLİ DİKKAT EDİLMESİ GEREKEN HUSUSLAR

- **1.** PIN bilgisinin güvenli olarak muhafaza edilmesi kart sahibinin sorumluluğundadır.
- **2.** PIN'in 3 (üç) kere hatalı girilmesi durumunda www.kamusm.gov.tr adresindeki Online İşlemler sayfasından PIN Oluşturma/Kilit Çözme seçilerek yeni PIN oluşturulmalıdır.
- **3.** AKİS Kart İzleme Aracı üzerinden PUK Kodu ile asla işlem yapılmamalıdır. Yetkisiz veya hatalı olarak yapılan 3 (üç) PUK giriş denemesi ile kart kullanım dışı kalır ve bir daha kullanılamaz. Bu durumda kart ücret karşılığında yenilenir.
- 4. Sertifika teslim alındıktan sonra dikkatlice kontrol edilmelidir. Siparişiniz sim kart ve kart okuyucu olmak üzere oluşturulduğu halde herhangi birinin gönderinizden çıkmaması durumunda 5 iş günü içerisinde bilgi[at]kamusm.gov.tr adresine mail atarak durumu bilgilendirilmelidir. Siparişinizin içeriği zarf üzerinde, pencere alanında TCKN bilginizin yanından ulaşabilir veya kurum e-imza yetkilinizden içeriği hakkında bilgi alabilirsiniz.